#### APPENDIX

R

# **Screen to Object Cross-Reference**

This appendix lists the fields on the system administration and ISDN screens and cross-references the fields to the objects in the MIB. Each table lists the fields on a single screen. Fields not directly connected to an object in the MIB are listed with the notation N/A (not available) in the MIB object column. The choices in the administration menus are not listed as they do not have any modifiable fields. Screens are listed in the order in which they appear in the *Cisco VCO/4K System Administrator's Guide*. The "Unsupported Fields" section on page B-25 lists the fields not supported by the MIB.

# **Database Administration Screens**

Database administration refers to the group of functions used to specify line and trunk card characteristics, resource groups, inpulse rules, and outpulse rules.

#### **Card Summary Screen**

Use the Card Summary Screen to view the location, type, status, and number of unused ports for all Network Bus Controller (NBC), Bus Repeater Card (BRC), network interface, and internal service circuit cards in the system. This screen also provides access to the Line Card and Trunk Card Configuration screens. However, you cannot add or delete cards with this screen. Table B-1 shows the correspondences between Card Summary screen fields and MIB objects.

| Screen Fields  | MIB Object    | MIB Table |
|----------------|---------------|-----------|
| Location R L S | lcIndex       |           |
| Card Type      | ІсТуре        | lcTable   |
| Status         | lcStatus      |           |
| Unused Ports   | lcUnusedPorts |           |
| Disp Card      | N/A           | N/A       |

| Table B-1 | Card Summary Screen F | ïelds |
|-----------|-----------------------|-------|
|-----------|-----------------------|-------|

# Line Card Configuration Screen

Use the Line Card Configuration Screen to assign a name, default inpulse rule, and class of service (COS) to individual ports on a SLIC. However, you cannot add, delete, or assign cards to a resource group using this screen. Table B-2 shows the correspondences between Line Card Configuration screen fields and MIB objects.

| Screen Fields  | MIB Object         | MIB Table     |
|----------------|--------------------|---------------|
| Card Location  | lcIndex            |               |
| Card Type      | ІсТуре             | lcTable       |
| Card Status    | lcStatus           |               |
| Port (number)  | lcPortIndex        |               |
| Name           | lcPortName         | lcPortTable   |
| Group (number) | lcResGroupIndex    |               |
| Group Name     | resGroupName       | resGroupTable |
| Inpulse Rule   | lcInpulseRuleIndex | lcPortTable   |
| COS            | lcPortCos          | lcPortTable   |

Table B-2 Line Card Configuration Screen Fields

#### **Trunk Card Configuration Screen**

Use the Trunk Card Configuration screen to assign a name, hardware type, default inpulse rule, and class of service (COS) to individual ports on a trunk card. Cards are not added, deleted, or assigned to a resource group using this screen. Table B-3 shows the correspondences between Trunk Card Configuration screen fields and MIB objects.

| Screen Fields  | MIB Object                     | MIB Table     |
|----------------|--------------------------------|---------------|
| Card Location  | tcIndex (Card<br>Maintenance)  |               |
| Card Type      | tcType (Card Maintenance)      | tcTable       |
| Card Status    | tcStatus (Card<br>Maintenance) |               |
| Signaling Mode | N/A                            | N/A           |
| Port (number)  | tcPortIndex                    | tcPortTable   |
| Trunk Name     | tcPortName                     |               |
| Group (number) | tcResGroupIndex                |               |
| Group Name     | resGroupName                   | resGroupTable |
| Hdwr. Type     | tcPortHwType                   |               |
| Inpulse Rule   | tcInpulseRuleIndex             | tcPortTable   |
| COS            | tcPortCos                      |               |

Table B-3 Trunk Card Configuration Screen Fields

#### Programmable Trunk Card Configuration Screen

Use the Programmable Trunk Card Configuration screen to modify span configuration and port signaling options, and access the Trunk Timing Configuration screen. Currently, the Four Span T1, Four Span E1, and MVDC-T1 cards provide programmable trunks. Table B-4 shows the correspondences between Programmable Trunk Card Configuration screen fields and MIB objects.

| Screen Fields         | MIB Object                   | MIB Table     |  |
|-----------------------|------------------------------|---------------|--|
| Span Location R, L, S | ptcIndex                     |               |  |
| Card Type             | ptcType (Card Maintenance)   |               |  |
| Txgain                | ptcTxGain                    |               |  |
| Rxgain                | ptcRxGain                    |               |  |
| TcClck                | ptcTxClck                    | ptcSpanTable  |  |
| RfClck                | ptcRfClck                    |               |  |
| Status                | ptcStatus (Card Maintenance) |               |  |
| Span Type             | ptcSpanType                  |               |  |
| Slip                  | ptcSlip                      |               |  |
| OOF                   | ptcOutOfFrame                |               |  |
| Port (number)         | progPortIndex                |               |  |
| Trunk Name            | progPortName                 | progPortTable |  |
| Group (number)        | progResGroupIndex            | progPortTable |  |
| Group Name            | resGroupName                 | resGroupTable |  |
| Sig Type              | progSigType                  | progPortTable |  |
| Inpulse Rule          | progInpulseRuleIndex         | progPortTable |  |
| COS                   | progCos                      | progPortTable |  |
| Timing                | N/A                          | N/A           |  |

 Table B-4
 Programmable Trunk Card Configuration Screen Fields

# **Trunk Timing Configuration Screen**

Use the Trunk Timing Configuration screen to specify the timing for each port on a programmable trunk card. Table B-5 shows the correspondences between Trunk Timing Configuration screen fields and MIB objects.

| Screen Fields         | MIB Object | MIB Table    |
|-----------------------|------------|--------------|
| Span Location R, L, S | ptcSpanNum | ptcSpanTable |
| Card Type             | ptcType    | ptcSpanTable |
| Status                | ptcStatus  | ptcSpanTable |

Table B-5 Trunk Timing Configuration Screen Fields

| Screen Fields | MIB Object    | MIB Table     |
|---------------|---------------|---------------|
| Port          | progPortIndex |               |
| Name          | progPortName  |               |
| Wink-Det Min  | progWinkMin   |               |
| Wink-Det Max  | progWinkMax   |               |
| Wink Send     | progWinkSend  | progPortTable |
| Flash-Det Min | progFlashMin  |               |
| Flash-Det Max | progFlashMax  |               |
| Flash Send    | progFlashSend |               |
| OffHk Min     | progOffHk     |               |
| Guard         | progGuard     |               |

 Table B-5
 Trunk Timing Configuration Screen Fields (continued)

# **PRI Card Configuration Screen**

Use the PRI Card Configuration Screen to define the operating characteristics of the PRI/N card and assign port names to the B-channels on that card. Cards are not added, deleted, or assigned to a resource from this screen. Table B-6 shows the correspondences between PRI Card Configuration screen fields and MIB objects.

| Screen Fields             | MIB Object                        | MIB Table      |  |
|---------------------------|-----------------------------------|----------------|--|
| Card Location: R, L, S    | isdnRack<br>isdnLevel<br>isdnSlot | isdnCardTable  |  |
| Туре                      | isdnCardType                      |                |  |
| Status                    | isdnCardStatus                    |                |  |
| Display Protocol Paramete | rs                                |                |  |
| Access Type               | isdnAccessType                    |                |  |
| Switch Type               | isdnSwitchType                    |                |  |
| Span Length               | isdnSpanLength                    |                |  |
| TRX Clock                 | isdnTrxClock                      |                |  |
| REF Clock                 | isdnRefClock                      |                |  |
| SpanType                  | isdnSpanType                      |                |  |
| CA IP Rule                | isdnCaInpulseRuleIndex            | isdnCard Table |  |
| NCA IP Rule               | isdnNcaInpulseRuleIndex           |                |  |
| A/ Mu Law                 | isdnLaw                           |                |  |
| Slip Maint Limit          | isdnSlipLimit                     |                |  |
| OOF Maint Limit           | isdnOof                           |                |  |
| Port                      | isdnIndex                         |                |  |

 Table B-6
 PRI Card Configuration Screen Fields

| Screen Fields | MIB Object        | MIB Table     |
|---------------|-------------------|---------------|
| Name          | isdnPortName      |               |
| Group         | isdnResGroupIndex | isdnPortTable |
| Grp Name      | resGroupName      | resGroupTable |
| COS           | isdnPortCos       | isdnPortTable |

Table B-6 PRI Card Configuration Screen Fields (continued)

# **PRI Card Protocol Configuration Screen**

Use the PRI Card Protocol Configuration screen to change how the PRI/N handles certain ISDN Link Layers and Network Layer parameters such as timers. Table B-7 shows the correspondences between PRI Card Protocol Configuration screen fields and MIB objects.

Table B-7 PRI Card Protocol Configuration Screen Field Fields

| Screen Fields          | MIB Object                        | MIB Table      |  |
|------------------------|-----------------------------------|----------------|--|
| Card Location: R, L, S | isdnRack<br>isdnLevel<br>isdnSlot |                |  |
| Туре                   | isdnCardType                      | 1sdnCard Table |  |
| Status                 | isdnCardStatus                    | -              |  |
| Access                 | isdnAccessType                    | -              |  |
| Switch Type            | isdnSwitchType                    | -              |  |
| Restore Default Values | N/A                               | N/A            |  |

| Screen Fields MIB Object |                         | MIB Table     |
|--------------------------|-------------------------|---------------|
| Link Layer Parameters    |                         |               |
| T200                     | isdnProtocolT200        |               |
| T201                     | isdnProtocolT201        |               |
| T203                     | isdnProtocolT203        |               |
| N200                     | isdnProtocolN200        |               |
| N201                     | isdnProtocolN201        |               |
| Window Size              | isdnProtocolWindow Size |               |
| Network Layer Parameters |                         |               |
| T303                     | isdnProtocolT303        |               |
| T305                     | isdnProtocolT305        | isdnCardTable |
| T308                     | isdnProtocolT308        |               |
| T309                     | isdnProtocolT309        |               |
| T310                     | isdnProtocolT310        |               |
| T313                     | isdnProtocolT313        |               |
| T315                     | isdnProtocolT315        |               |
| T316                     | isdnProtocolT316        |               |
| T321                     | isdnProtocolT321        |               |
| T3M1                     | isdnProtocolT3M1        |               |
| TM01                     | isdnProtocolTM01        |               |
| NM01                     | isdnProtocolNM01        |               |

 Table B-7
 PRI Card Protocol Configuration Screen Field Fields (continued)

#### ISDN Message Template Summary Screen

Use the ISDN Message Template Summary screen to view a listing of all messages for which a template has been defined and whether the template is an IDSN Receive Message Template (R) or and ISDN Transmit Message Template (T). This screen also provides access to the ISDN Message Template screens. Table B-8 shows the correspondences between ISDN Message Template Summary screen fields and MIB objects.

| Table B-8 | ISDN Message | Template | Summary | Screen | Fields |
|-----------|--------------|----------|---------|--------|--------|
|-----------|--------------|----------|---------|--------|--------|

| Screen Fields | MIB Object             | MIB Table            |
|---------------|------------------------|----------------------|
| No            | isdnMessageTempIndex   |                      |
| Message       | isdnMessageTempMessage | isdnMessageTempTable |
| R/T           | isdnMessageTempRT      |                      |
| DSP           | N/A                    | N/A                  |

Γ

# ISDN Message Templates Screens

Use the ISDN Message Templates screens to configure up to 96 templates for use in rule processing for ISDN calls. Table B-9 shows the correspondences between ISDN Message Templates screen fields and MIB objects.

Table B-9 ISDN Message Templates Screen Fields

| Screen Fields | MIB Object             | MIB Table            |
|---------------|------------------------|----------------------|
| Tmpl          | isdnMessageTempIndex   |                      |
| Message       | isdnMessageTempMessage | isdnMessageTempTable |
| R/T           | isdnMessageTempRT      |                      |

# **ISDN Supervision Templates Screen**

Use the ISDN Supervision Template screens to configure up to 24 supervision templates for use with the ISDN SUP [xx] outpulse rule token. Each template defines a set of system responses to the detection of specific ISDN messages, such as ALERTING, CONNECT, PROGRESS, and CALL PROC (Call Proceeding). Table B-10 shows the correspondences between ISDN Supervision Templates screen fields and MIB objects.

| Screen Fields | MIB Object          | MIB Table        |
|---------------|---------------------|------------------|
| Time          | isdnSupTempTime     |                  |
| Alerting      | isdnSupTempAlerting |                  |
| Connect       | isdnSupTempConnect  |                  |
| Progress      | isdnSupTempProgress |                  |
| CallProc      | isdnSupTempCallProc | isdnSupTempTable |
| Conn Ack      | isdnSupTempConnAck  |                  |
| User Info     | isdnSupTempUserInfo |                  |
| Congest       | isdnSupTempCongest  |                  |
| Facil Ack     | isdnSupTempFacilAck |                  |
| Facil Rej     | isdnSupTempFacilRej |                  |

Table B-10 ISDN Supervision Templates Screen Fields

# **Port Display Screen**

Use the Port Display screen to view current call processing activity for any port. This utility is a valuable debugging tool because it enables the application designer to watch a call's progress. You can also monitor call processing states, rule processing, links, paths, and digit collection activity from this screen.

The Port Display screen contains the following fields that are specific to ISDN channels:

- ISDN Port State
- ISDN Call State
- ISDN Call ID

Table B-11 shows the correspondences between Port Display screen fields and MIB objects.

| Screen Fields                     | MIB Object                       | MIB Table     |
|-----------------------------------|----------------------------------|---------------|
| R L S P                           | Rack, Level, Slot objects        | isdnCardTable |
| PA                                | isdnPhyAdd                       | isdnCardTable |
| COS                               | isdnPortCos                      | isdnPortTable |
| Trace                             |                                  |               |
| Host                              | -                                |               |
| NBC                               | N/A                              | N/A           |
| Voice                             |                                  |               |
| Current State                     |                                  |               |
| Major                             | isdnPortMajorState               | isdnPortTable |
| Supplementary                     | isdnPortSuppState                | isdnPortTable |
| In/Outpulse Rule                  | N/A                              | N/A           |
| Token                             | N/A                              | N/A           |
| Resource Group                    | isdnResGroupIndex                | isdnPortTable |
| Conference                        | N/A                              | N/A           |
| Current Links                     | N/A                              | N/A           |
| R L S P                           | Rack, Level, and Slot<br>objects | isdnCardTable |
| Listening to RLSP<br>(voice path) |                                  |               |
| PA                                |                                  |               |
| ISDN IN-SERV<br>I_CONNECT         | -                                |               |
| Conf/Assoc Port RLSP              | -                                |               |
| PA                                | -                                |               |
| Call ID                           | -                                |               |
| Port Pointer                      | N/A                              | N/A           |
| Dynamic Data Pointer              | -                                |               |
| Start Record Pointer              |                                  |               |
| End Record Pointer                |                                  |               |
| Attempts                          |                                  |               |
| Completions                       | 1                                |               |
| Errors/Threshold                  | 1                                |               |
| Rehunts/Threshold                 | resGrouptRhuntThres              | resGroupTable |

Table B-11 Port Display Screen Fields

# NFAS Group Summary Screen

Use the NFAS Group Summary screen to view a listing of NFAS groups and the number of B-channels in each group, name an NFAS group, and provide access to the NFAS Configuration screens. You can configure up to 37 NFAS groups for the system. Table B-12 shows the correspondences between NFAS Group Summary screen fields and MIB objects.

Table B-12 NFAS Group Summary Screen Fields

| Screen Fields | MIB Object     | MIB Table      |
|---------------|----------------|----------------|
| No            | nfasGroupIndex | nfasGroupTable |
| Name          | nfasGroupName  | nfasGroupTable |
| Count         | N/A            | N/A            |
| Dsp           | N/A            | N/A            |

# **NFAS Configuration Screen**

Use the NFAS Configuration screen to create NFAS Groups. An NFAS Group is a listing of all PRI/N and T1 cards for which a specific D-channel receives call control messages. Each group consists of the following components:

- A group name and number
- The R,L,S hardware address of the Primary D-channel
- The R,L,S hardware address of the Backup D-channel (optional)
- The R,L,S hardware address of each PRI/N and T1 card assigned to the group

Table B-13 shows the correspondences between NFAS Configuration screen fields and MIB objects.

Table B-13 NFAS Configuration Screen Fields

| Screen Fields         | MIB Object                     | MIB Table          |
|-----------------------|--------------------------------|--------------------|
| Group or              | nfasGroupIndex                 |                    |
| Group Name            | nfasGroupName                  |                    |
| Primary D-Channel RLS | nfasGroupPriDChannelCardIndex  |                    |
| State                 | nfasGroupPriDChannelState      |                    |
| Backup D-Channel RLS  | nfasGroupBkupDChannelCardIndex | nfasGroupTable     |
| State                 | nfasGroupBkupDChannelState     |                    |
| Cmd                   | nfasGroupCmd                   |                    |
| Interface             |                                | ·                  |
| R L S                 | nfasInterfaceCardIndex         | nfasInterfaceTable |
| Status                | isdnCardStatus                 | isdnCardTable      |
| DSP                   | N/A                            | N/A                |

# **IPRC Card Configuration Screen**

Use the IPRC Configuration Screen to define the IPRC configuration parameters. The IPRC Configuration Screen also contains display fields that show rack position, SCSI attached state, and card operating state. Table B-14 shows the correspondences between IPRC Card Configuration screen fields and MIB objects.

Table B-14 IPRC Card Configuration Screen Fields

| Screen Fields                        | MIB Object        | MIB Table    |
|--------------------------------------|-------------------|--------------|
| Card Location R, L, S                | rcIndex           |              |
| Status                               | rcStatus          |              |
| PCM Limit                            | iprcPcmLimit      |              |
| Playback Ports                       | iprcPlaybackPorts |              |
| Record Channels                      | iprcRecChannels   | iprcTable    |
| End of Record Chop                   | iprcEORecChop     |              |
| Checksum Verification Interval Timer | iprcChecksumTimer |              |
| Allocated Prompt Capacity            | iprcAlloPrompt    |              |
| Available Prompt Capacity            | iprcAvaPrompt     |              |
| Supported Prompt Libraries           | pmptLibName       | pmptLibTable |

### **Resource Group Summary Screen**

Use the Resource Group Summary screen to name a resource group, specify the way in which resources of that group are selected for use, and provide access to the Resource Group Configuration screens. Table B-15 shows the correspondences between Resource Group Summary screen fields and MIB objects.

| Screen Fields    | MIB Object         | MIB Table     |
|------------------|--------------------|---------------|
| No (number)      | resGroupIndex      |               |
| Name             | resGroupName       |               |
| Hunt Type        | resGroupHuntType   | resGroupTable |
| Port CNT         | resGroupPortCnt    | _             |
| Thresholds RHunt | resGroupRhuntThres |               |
| Thresholds Busy  | resGroupBusyThres  |               |
| DSP              | N/A                | N/A           |

Table B-15 Resource Group Summary Screen Fields

Γ

#### **Resource Group Configuration Screen**

Use the Resource Group Configuration screen to assign ports, or spans in a card to a resource group. You can add an entire span to a resource group, but not to the entire card. Each port can belong to only one resource group. The card or port information must already be entered into the database. Table B-16 shows the correspondences between Resource Group Configuration screen fields and MIB objects.

Table B-16 Resource Group Configuration Screen Fields

| Screen Fields           | MIB Objects          | MIB Table                     |
|-------------------------|----------------------|-------------------------------|
| Resource Group          | resGroupName         | resGroupTable                 |
| Name                    | resGroupname         | resGroupTable                 |
| Pos(ition)              | resGroupPortPosition | resGroupPortTable             |
| Port Name               |                      | Line or trunk card Port Table |
| Add/Delete/Card (A/D/C) | N/A                  | N/A                           |
| Pos(ition) R L S P      | N/A                  | N/A                           |

#### **Inpulse Rules Table Screen**

Use the Inpulse Rules Table screens to define inpulse rules for use in call processing. Table B-17 shows the correspondences between Inpulse Rules Table screen fields and MIB objects.

 Table B-17 Inpulse Rules Table Screen Fields

| Screen Fields         | MIB Object       | MIB Table                   |
|-----------------------|------------------|-----------------------------|
| Rule #                | inpulseRuleIndex | inpulseRuleTable            |
| Token                 | inpulseRuleToken | inpulseRuleInstructionTable |
| Additional data field | inpulseRuleArg   | inpulseRuleInstructionTable |

#### **Outpulse Rules Table Screen**

Use the Outpulse Rules Table screens to define outpulse rules for use in call processing. Table B-18 shows the correspondences between Outpulse Rules Table screen fields and MIB objects.

 Table B-18
 Outpulse Rule Table Screen Fields

| Screen Fields         | MIB Object        | MIB Table                    |
|-----------------------|-------------------|------------------------------|
| Rule #                | outpulseRuleIndex | outpulseRuleTable            |
| Token                 | outpulseRuleToken | outpulseRuleInstructionTable |
| Additional data field | outpulseRuleArg   | outpulseRuleInstructionTable |

# **BRC Configuration Summary Screen**

Use the BRC Configuration Summary screen to maintain a software listing of BRC hardware connections. When the system is equipped with redundant BRCs, this listing also indicates which BRC pair is active and which is standby. All BRCs in the system must be entered in the system database before they can be configured using this screen. A BRC is identified by its R,L,S hardware address. Table B-19 shows the correspondences between BRC Configuration Summary screen fields and MIB objects.

| Screen Fields            | MIB Object        | MIB Table |
|--------------------------|-------------------|-----------|
| Master BRC               | brcIndex          |           |
| Current Status           | brcStatus         | -         |
| Slave BRC                | brcIndex          | brcTable  |
| Current Status           | brcStatus         |           |
| Redundant Master BRC     | brcRedMasterIndex |           |
| Connect BRC atto BRC at: | brcConn           | -         |

Table B-19 BRC Configuration Summary Screen Fields

#### **Answer Supervision Templates**

Use the Answer Supervision Template screens to configure answer supervision templates for use with WAIT SUP [xx] and FINAL SUP [xx] outpulse rule tokens. Each template is a set of system responses to the detection of specific signaling events. Signaling events include detection of call progress tones such as dial tone, ringback, busy tone, reorder, and special information (SIT) tones. Other recognized signaling events are voice detection, voice cessation, wink, true answer, grace timing, pager cue tones and hookflash. Table B-20 shows the correspondences between Answer Supervision Templates screen fields and MIB objects.

| Screen Fields     | MIB Object          | MIB Table       |
|-------------------|---------------------|-----------------|
| Dial Tone         | ansSupTempDialTone  |                 |
| Ringback          | ansSupTempRingback  |                 |
| Busy              | ansSupTempBusy      |                 |
| Reorder           | ansSupTempReorder   | ansSupTempTable |
| SIT Tones         | ansSupTempSitTones  |                 |
| Ring Cess(ation)  | ansSupTempRingCess  |                 |
| Voice Det(ection) | ansSupTempVoiceDet  |                 |
| Voice Cess(ation) | ansSupTempVoiceCess |                 |

Table B-20 Answer Supervision Templates Screen Fields

| Screen Fields    | MIB Object          | MIB Table       |
|------------------|---------------------|-----------------|
| Wink             | ansSupTempWink      |                 |
| Answer           | ansSupTempAnswer    |                 |
| Time             | ansSupTempTime      | ansSupTempTable |
| Hook Flash       | ansSupTempHookFlash |                 |
| Pager Cue        | ansSupTempPagerCue  |                 |
| ISUP Tone        | ansSupTempIsupTone  |                 |
| ISUP Cess(ation) | ansSupTempIsupCess  | -               |

Table B-20 Answer Supervision Templates Screen Fields (continued)

# **System Configuration Screens**

System Configuration refers to the group of functions used to configure system interaction with peripheral equipment, storage devices, and host computers.

The tables in the following sections list the objects that relate to the fields on the system configuration screens in the *Cisco VCO/4K System Administrator's Guide*.

#### **Peripheral Configuration Screen**

Use the Peripheral Configuration screen to define operating parameters for system peripheral equipment. System peripherals can include local administration consoles, remote administration consoles connected to the system by a modem, and system printers.

System administration is performed with one of the following interface types:

- Local Video Display Terminal (VDT)
- Remote TTY
- Telnet TTY (if the system is equipped with the Ethernet Communications option)

In redundant systems the peripheral configuration information is not transferred over the update channel. Therefore, it must be configured for both CPUs. Table B-21 shows the correspondences between Peripheral Configuration Screen fields and MIB objects.

Γ

| Scroon Fields             | MIR Objects        |                                |
|---------------------------|--------------------|--------------------------------|
| Screen rielus             | with objects       |                                |
| Local TTY                 |                    |                                |
| Baud Rate                 | periphLocalBaud    |                                |
| Stop Bits                 | periphLocalStop    |                                |
| Keyboard Type             | periphLocalKBType  |                                |
| Bits/Char                 | periphLocalBits    |                                |
| Parity                    | periphLocalParity  | _                              |
| Remote TTY                |                    | _                              |
| Baud Rate                 | periphRemoteBaud   | Peripheral Configuration Table |
| Stop Bits                 | periphRemoteStop   |                                |
| Keyboard Type             | periphRemoteKBType | _                              |
| Bits/Char                 | periphRemoteBits   | _                              |
| Parity                    | periphRemoteParity |                                |
| Telnet TTY                |                    | _                              |
| Keyboard Type             | periphTelnetKBType |                                |
| Printer                   |                    |                                |
| End of Line<br>Terminator | periphPrinterEOL   |                                |

Table B-21 Peripheral Configuration Screen Fields

# File System Configuration Screen

Use the File System Configuration screen to specify the storage devices and directories for storing and retrieving the following file systems:

- System log files
- System trace files

Table B-22 shows the correspondences between File System Configuration screen fields and MIB objects.

| Screen Fields                   | MIB Object          | MIB Table         |
|---------------------------------|---------------------|-------------------|
| Boot/Download Files             |                     |                   |
| Default Device                  | fsBootDevice        |                   |
| Default Directory               | fsBootDirectory     |                   |
| System Database Files           |                     |                   |
| Default Device fsDatabaseDevice |                     |                   |
| Default Directory               | fsDatabaseDirectory | File System Table |
| System Log Files                |                     |                   |
| Default Device                  | fsLogDevice         |                   |
| Default Directory               | fsLogDirectory      |                   |
| System Trace Files              |                     |                   |
| Default Device                  | fsTraceDevice       |                   |
| Default Directory               | fsTraceDirectory    |                   |

#### Table B-22 File System Configuration Screen Fields

# **Host Configuration Screen**

The Host Configuration utility consists of three screens: Host Configuration, System Features, and System Host Configuration. Users can press the Prev Field and Next Field keys to page through each screen's listing. Use the Print Screen key to obtain a hard copy of these screens. Table B-23 shows the correspondences between Host Configuration screen fields and MIB objects.

 Table B-23
 Host Configuration Screen Fields

| Screen Fields | MIB Object | MIB Table                |
|---------------|------------|--------------------------|
| Interface     | hostType   |                          |
| Host Name     | hostName   | Host Configuration Table |
| Trace (1/0)   | N/A        | N/A                      |

| Screen Fields    | MIB Object        | MIB Table                |
|------------------|-------------------|--------------------------|
| Protocol         | hostProtocol      |                          |
| Reset Time       | hostResetTime     |                          |
| Connect Password | hostPassword      |                          |
| Rem. Inet. Addr. | hostAddress       |                          |
| Failure Action   | hostFailureAction |                          |
| Alarm State      | hostAlarm         |                          |
| Loc. Port        | hostLocalPort     | Host Configuration Table |
| Rem. Port        | hostRemotePort    |                          |
| Poll Timeout     | hostPollTimeout   |                          |
| Retry Counter    | hostRetryCount    |                          |
| Block Factor     | hostBlockFactor   |                          |
| Baud Rate        | hostBaud          |                          |
| Parity           | hostParity        |                          |
| Modem            | hostModem         |                          |
| Format           | hostFormat        |                          |

Table B-23 Host Configuration Screen Fields (continued)

# **Password Configuration Screen**

Use the Password Configuration screen to create or change system passwords and set access levels for up to 16 users. The ability to update this configuration information is limited by a user's access level.

The Password Configuration screen has two main areas: a display area that lists the current users and their associated access levels, and a data entry area that enables adding, deleting, or changing of user password configuration information. Table B-24 shows the correspondences between Password Configuration screen fields and MIB objects.

| Screen Fields    | MIB Object        | Table       |
|------------------|-------------------|-------------|
| Username         | userName          |             |
| Access Level     | accessLevel       |             |
| Add/Del/Change   | passwdEntryStatus |             |
| Username         | userName          | passwdTable |
| Current Password | PasswdString      |             |
| New Password     | PasswdString      |             |
| Access Level     | accessLevel       |             |
| Verify Password  | N/A               | N/A         |

Table B-24 Password Configuration Screen Fields

# **Clock/Calendar Configuration Screen**

Use the Clock/Calendar Configuration screen to change the system date, time, and day-of-week settings. Time can also be reset by the host using the Configure VCA/Set System Clock (\$C0 00) command. Table B-25 shows the correspondences between Clock/Calendar Configuration screen fields and MIB objects.

Table B-25 Clock/Calendar Configuration Screen Fields

| Screen Fields | MIB Object | MIB Table                    |
|---------------|------------|------------------------------|
| Day of Week   | sysDay     |                              |
| Month         | sysMonth   |                              |
| Date          | sysDate    | Clock/Calendar Configuration |
| Year          | sysYear    |                              |
| Hours         | sysHour    |                              |
| Minutes       | sysMin     |                              |
| Seconds       | sysSec     | _                            |

# **System Features Screen**

Use the System Features configuration screen to view all currently enabled system features and to modify system operating characteristics to meet specific application requirements. Table B-26 shows the correspondences between System Features screen fields and MIB objects.

| Screen Fields                       | MIB Object                           | MIB Table            |
|-------------------------------------|--------------------------------------|----------------------|
| Redundant Systems                   | featureRedundantSystem               |                      |
| Output Periodic Alarm Reports       | featureOutputPeriodicAlarmReports    |                      |
| NoCard/Alarm Status at Init.        | featureNoCardAlarmStatusAtInit       |                      |
| Manual Intervention for SLIP/OOF    | featureManualInterventionForSLIPOOF  |                      |
| Enable Grace Timing on Null Rule    | featureEnableGraceTimingOnNullRule   |                      |
| Disable Card Error Report/Reset     | featureDisableCardErrorReportReset   |                      |
| Enable Digit Field Reporting        | featureEnableDigitFieldReporting     |                      |
| Suppress PSC/Rule Abort<br>Messages | featureSuppressPSCRuleAbort Messages | -                    |
| Enable Host Password Check          | featureEnableHostPasswordCheck       |                      |
| Force Bearer/Lap Activation         | featureForceBearerLapActivation      |                      |
| Enable MFC-R2 Supervised Clear      | featureEnableMFCR2SupervisedClear    |                      |
| Enable SLIC Guarded Disconnect      | featureEnableSLICGuardedDisconnect   |                      |
| Enable CPA Monitor Disconnect       | featureEnableCPAMonitorDisconnect    |                      |
| Revert to Basic Redundancy          | featureRevertToBasicRedundancy       | System Feature Table |
| Send Reports Before Guard Time      | featureSendReportBeforeGuardTime     |                      |
| Enable ISDN Manual Disconnect       | featureEnableISDNManualDisconnect    |                      |
| Send All ISDN Connect Reports       | featureSendAllISDNConnectReports     |                      |
| Enable \$66 Cmd Host Checking       | featureEnable66CmdHostChecking       |                      |
| Cut Thru For Non-ISDN Alerting      | featureCutThruForNonISDNAlerting     |                      |
| Enable 4th Column DTMF              | featureEnabel4thColumnDTMF           |                      |
| Set MVDC Backplane to A-law         | featureSet MVDCBackplaneToAlaw       |                      |

|  | Table B-26 | System | Features | Screen | Fields |
|--|------------|--------|----------|--------|--------|
|--|------------|--------|----------|--------|--------|

# Software/Firmware Configuration Screen

The Software/Firmware Configuration screen displays the following items for the system controller (Side A or B) to which the system administration terminal is currently connected:

- Version, revision, field software revision (FSR), and checksum for all V4.0 Generic executable files on the floppy disk drive, hard disk drive, or loaded into system memory (DRAM)
- Version, revision, field software revision (FSR), and checksum for all data download files on the floppy disk drive (boot.sds file must be present), hard disk drive, or loaded into system memory (DRAM)
- Version and revision of the VRTX operating system currently installed

Table B-27 shows the correspondences between Software/Firmware Configuration screen fields and MIB objects.

| Screen Fields                   | MIB Object             | MIB Table              |
|---------------------------------|------------------------|------------------------|
| VRTX OS                         | firmwareVrtxVersion    |                        |
| IFX                             | firmwareIfxVersion     |                        |
| TNX                             | firmwareTnxVersion     | Firmware Version Table |
| Detailed Directory of<br>Device | firmwareDevice         | -                      |
| VER. REV. FSR                   | firmwareGenericVersion |                        |
| File Name                       | firmwareExeName        |                        |
| Ver. Rev. FSR                   | firmwareExeVersion     | firmwareExeTable       |
| Check Sum                       | firmwareExeChecksum    |                        |

| Table B-27 | Software/Firmwal | re Configuration | Screen | Fields |
|------------|------------------|------------------|--------|--------|
|            |                  |                  |        |        |

#### License Configuration Screen

Use the License Configuration screen to update your Time-Slot Allocation License or display the system's current usage of time-slots. Table B-28 shows the correspondences between License Configuration screen fields and MIB objects.

Table B-28 License Configuration Screen Fields

| Screen Fields                  | MIB Object           | MIB Table        |
|--------------------------------|----------------------|------------------|
| Number of Time-Slots Allocated | sysTimeSlotAllotted  |                  |
| Number of Time-Slots Licensed  | sysTimeSlotLicensed  | sysLicenseTable  |
| Number of Time-Slots Remaining | sysTimeSlotRemaining | systleense rubie |
| Serial Number                  | sysSerialNum         |                  |
| License Number                 | sysLicenseNum        |                  |

### System Host Configuration Screen

Use the System Host Configuration screen to define general system-wide host configuration parameters, including:

- Host setup timer functionality
- Response to all host link failure conditions
- Host control of call load
- Host control verification
- Distribution of new incoming calls
- Reporting no host alarms at initialization
- · Reporting system initialization to all hosts

Table B-29 shows the correspondences between System Host Configuration screen fields and MIB objects.

| Company Flatile                 |                                 |                           |
|---------------------------------|---------------------------------|---------------------------|
| Screen Fleids                   | MIB Objects                     |                           |
| Host Setup Timer                | sysHostSetupTimer               |                           |
| All Host Link Failure Action    | sysHostAllHostLinkFailureAction | -                         |
| Host Control of Call Load       | sysHostControlCallLoad          | System Host Configuration |
| Host Control Checking           | sysHostControlChecking          |                           |
| Incoming Call Distribution      | sysHostIncomingCallDistribution |                           |
| No Host Alarm Reports At Init   | sysHostNoAlarmReportsAtInit     |                           |
| Report System Init to All Hosts | sysHostReportInitToAll          |                           |

| Table B-29 | System H | lost Configuration | Screen Fields |
|------------|----------|--------------------|---------------|
|------------|----------|--------------------|---------------|

# **Maintenance Screens**

Maintenance refers to the group of functions used when changes are made to the system hardware or software.

Maintenance utilities enable the following tasks:

- Add, delete, or change the status of line, trunk, or service circuit cards in the system
- · View directory listings on either the hard or floppy diskette
- Copy, delete, or rename files
- · Backup or retrieve system database files
- Display the hex and ASCII contents of a file
- Format a hard or floppy disk
- Print or display system logs
- · Print or display system trace files
- Switch the active controller in redundant systems
- · Set internal, incoming, or external timing link selection for digital trunks
- · Display alarm status of an individual card
- Display system alarm status
- Shutdown the system and close all system files
- · Add, delete, edit, update, or test files in Voice Prompt Libraries

#### **Card Maintenance Screen**

From the Card Maintenance screen, you can

- Add cards to the database
- Delete cards from the database
- Change the status of a card
- Change the status of a port on a card
- · Change the status of a span on a card

Table B-30 shows the correspondences between Card Maintenance screen fields and MIB objects.

| Screen Fields              | MIB Object                                 | MIB Table                       |
|----------------------------|--------------------------------------------|---------------------------------|
| R L S                      | Rack, Level, and Slot object for each card | Card Tables                     |
| Card Type                  | Card Type object                           |                                 |
| V. RV                      | Version and Revision objects               | Line card and trunk card tables |
| S (tatus)                  | Status objects                             | Line card and trunk card tables |
| Add, Delete, Change Status | EntryStatus object                         | Card tables                     |

Table B-30 Card Maintenance Screen Fields

#### Master Timing Link Selection Screen

Primary

Secondary

Use the Master Timing Link Selection screen to select the system T1 or PRI timing source. Timing can be derived from system internal clocking or from an incoming T1 or PRI bit stream. If the incoming reference is lost when incoming timing is used, the system automatically tries to resynchronize using the internal clock. Table B-31 shows the correspondences between Master Timing Link Selection screen fields and MIB objects.

| Screen Fields           | MIB Object      | MIB Table          |
|-------------------------|-----------------|--------------------|
| Current Timing Source   | masTimingSource |                    |
| Change Timing Source To | masTimingSource | Master Timing Link |
| Incoming E1/T1/PRI Link |                 |                    |

masPrimaryTimingCardPhyAddr

masSecondaryTimingCardPhyAddr

Table B-31 Master Timing Link Selection Screen Fields

#### **Card Alarm Display Screen**

Use the Card Alarm Display function to view a listing of the current alarm conditions for all network interface and internal service circuit cards. Alarms pertaining to a specific card can also be located and viewed with this function. Alarm conditions are automatically set and cleared at system reboot. Table B-32 shows the correspondences between Card Alarm Display screen fields and MIB objects.

Γ

| Screen Fields        | MIB Object                 | MIB Table   |
|----------------------|----------------------------|-------------|
| Major/Minor<br>Alarm | N/A                        |             |
| Card to Display      | N/A                        | Card Tables |
| R L S                | <cardtype>Index</cardtype> |             |
| Alarm State          | <cardtype>Alarm</cardtype> |             |

| Table B-32 | Card Alarm | Display | Screen | Fields |
|------------|------------|---------|--------|--------|
|            | •          | ,       |        |        |

# System Alarm Display Screen

Use the System Alarm Display screen to view a listing of the types of alarms present on the system. If the alarm is caused by a card-related failure, the Card Alarm Display is used to determine its exact cause. You can also silence the external alarm contact on the AAC with this display. Table B-33 shows the correspondences between System Alarm Display screen fields and MIB objects.

Table B-33 System Alarm Display Screen Fields

| Screen Fields     | MIB Object          | MIB Table        |
|-------------------|---------------------|------------------|
| Alarm Severity    | systemAlarmSeverity | systemAlarmTable |
| Audible Cutoff    | N/A                 | N/A              |
| Alarm Description | systemAlarmDescr    | systemAlarmTable |
| Occurrences       | systemAlarmOccur    | systemAlarmTable |

# **Prompt Library Maintenance Screen**

The Prompt Library Maintenance screen provides access to multiple prompt libraries. The prompt library configuration information (library name and directory) is maintained automatically on both sides of a redundant controller. Table B-34 shows the correspondences between Prompt Library Maintenance screen fields and MIB objects.

Table B-34 Prompt Library Maintenance Screen Fields

| Screen Fields          | MIB Object        | MIB Table     |
|------------------------|-------------------|---------------|
| Library                | pmptLibIndex      |               |
| Name                   | pmptLibName       | nmntI ihTahle |
| Total Usage<br>(mins.) | pmptLibTotalUsage | phipterorable |
| Directory              | N/A               | N/A           |

| Screen Fields | MIB Object          | MIB Table     |
|---------------|---------------------|---------------|
| ID            | pmptFileId          |               |
| Filename      | pmptFileName        |               |
| Version       | pmptFileVersion     |               |
| Description   | pmptFileDescription |               |
| Law           | pmptFileLaw         | pmptFileTable |
| Duration      | pmptFileLength      |               |
| Command       | pmptAddFile,        |               |
| Filename      | pmptDeleteFile,     |               |
| ID            | pmptTestFile        |               |

 Table B-34
 Prompt Library Maintenance Screen Fields (continued)

# **Diagnostic Screens**

Diagnostics refers to the group of functions used to test or view the operating status of various system components. These functions are accessed from the Diagnostics menu.

Diagnostics utilities enable the following tasks:

- Creating voice paths between ports
- Displaying card or port data
- Displaying conference data
- · Testing service circuit and network interface port cards
- Displaying virtual call generation port data
- Monitoring call progress tones during call processing
- Configure and enable or disable system message tracing

#### **Card Display Screen**

Use the Card Display screen to view the current status of any card in the system data base. This screen also provides access to the Port Display screen described later in this section. Table B-35 shows the correspondences between Card Display screen fields and MIB objects.

| Screen Fields    | MIB Object         | MIB Table   |
|------------------|--------------------|-------------|
| R, L, S          | Card table objects | Card tables |
| Display Port Y/N | N/A                | N/A         |
| 1st Port Adr     | Port table objects | Port tables |
| Card Type        | Card table objects | Card tables |
| FW               | Card table objects | Card tables |
| Card Status      | Card table objects | Card tables |

Table B-35 Card Display Screen Fields

| Screen Fields        | MIB Object         | MIB Table   |
|----------------------|--------------------|-------------|
| Comm Errors          | N/A                | N/A         |
| Poll queue           | N/A                | N/A         |
| Port Available       | Port table objects | Port tables |
| On (0)/ Off (1) Hook | N/A                | N/A         |
| Diagnostics          | N/A                | N/A         |
| Voice Path Trace     | N/A                | N/A         |
| NBC Msg. Trace       | N/A                | N/A         |
| Host Msg. Trace      | N/A                | N/A         |
| Alarm States         | N/A                | N/A         |

| Table B-35 | Card Display Screen Fields (continued) |
|------------|----------------------------------------|
|------------|----------------------------------------|

# **Port Display Screen**

Use the Port Display screen to view current call processing activity for any port. This facility is a valuable debugging tool because it allows the application designer to watch a call's progress. Call processing states, rule processing, links, paths, and digit collection activity can all be monitored from the Port Display. Table B-36 shows the correspondences between Port Display screen fields and MIB objects.

| Screen Fields     | MIB Object                               | MIB Table    |  |
|-------------------|------------------------------------------|--------------|--|
| R L S P           | Port table Rack, Level, and Slot objects |              |  |
| PA (Port address) | Port table PhyAdd objects                | –Port tables |  |
| COS               | Port table COS object                    |              |  |
| Trace             |                                          |              |  |
| Host              | N/A                                      | N/A          |  |
| NBC               |                                          |              |  |
| Voice             |                                          |              |  |
| Current State     |                                          |              |  |
| Major             | PortMajorState object                    | Card tables  |  |
| Supplementary     | PortSuppState object                     |              |  |
| ISDN In-Serv      | N/A                                      | N/A          |  |
| In/Outpulse Rule  | PortInpulseRuleIndex                     |              |  |
| Resource Group    | PortResGroupIndex                        | Card tables  |  |

Table B-36 Port Display Screen Fields

| Screen Fields         | MIB Object | MIB Table |
|-----------------------|------------|-----------|
| Listening to RLSIP    |            |           |
| Conf/Assoc Port RLSIP |            |           |
| PA                    |            |           |
| Token                 |            |           |
| Conference            |            |           |
| Current Links R L S P |            |           |
| Call-ID               |            |           |
| Port Pointer          | N/A        | N/A       |
| Dynamic Data Pointer  |            |           |
| Start Record Pointer  |            |           |
| End Record Pointer    |            |           |
| Attempts              |            |           |
| Completions           |            |           |
| Errors/Threshold      |            |           |
| Rehunts/Threshold     |            |           |

 Table B-36
 Port Display Screen Fields (continued)

# **Unsupported Fields**

The fields on the following screens are not supported by objects in the MIB. If you want to modify or see any of the information that is shown in any of these fields, use the system administrator's console.

- Screen Access Configuration
- Conference Menu
- Conference Display
- Service Circuit Port Test Utility
- Test Port Card
- Call Generation Ports Display
- Call Progress Tone Monitor
- System Trace Configuration